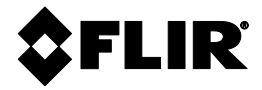

**QUICK START** 

# FLIR Model MR59

**Ball Probe Moisture Meter with Bluetooth®** 

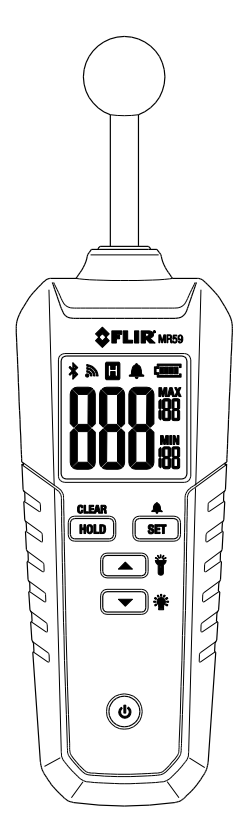

# \$FLIR

To obtain the detailed User Manual please visit <u>http://support.flir.com</u> (*download* tab). Please read the user manual carefully before use. The MR59 includes a 3-year limited warranty, visit <u>www.flir.com/testwarranty</u> to read the warranty document and to register your product for a free warranty extension.

## **QUICK STEPS**

- 1. Ensure that a 9V battery is installed in the meter's rear compartment.
- 2. Long press the Power button 0 to switch the meter ON. The meter will display 'CAL' while it performs a ZERO calibration (keep hands and objects away from sensor during this calibration).
- 3. The meter automatically switches OFF after 30 minutes (APO).
- Place the ball sensor on the surface of the material under test. The sensitivity of the sensor is uniform across its entire surface. The sensor can detect moisture to a depth of 100 mm (4") maximum.
- 5. Read the moisture level in % on the meter display. Take readings in several locations for the best representation of the moisture present.
- 6. Note the MAX and MIN moisture readings on the display. Long press the **CLEAR** button to reset the MAX/MIN readings.
- 7. Long press the **\*** button to switch the meter's backlight ON/OFF.
- 8. Long press the **b**utton to switch the meter's Work Light ON/OFF.
- 9. To freeze/unfreeze a displayed reading, short press the HOLD button.
- 10. The MR59 beeps when the moisture reading exceeds the high alarm limit. To set the alarm limit, short press the SET button, and then use the up /down arrows to set the value (press SET again to exit). To enable/disable the alarm, long press the SET button. When the alarm is enabled (default), the alarm bell icon appears.
- 11. Refer to the Bluetooth<sup>®</sup> section below, and the separate user manual, for information on transmitting readings to a remote device.
- The micro USB port (battery compartment) allows for System firmware and Bluetooth<sup>®</sup> firmware upgrades. See the User Manual for details.
  FLIR MR59 - QUICK START MR59-QS-en-US AA

#### **METER DESCRIPTION**

- 1. Moisture sensor
- 2. Backlit LCD
- 3. Data Hold/MIN-MAX clear
- 4. Worklight ON/OFF and up arrow button
- 5. Backlight ON/OFF and down arrow button
- 6. Power button
- 7. Alarm SET/Alarm limit button
- 8. Work light
- 9. Tripod mount
- 10. Battery/USB port compartment

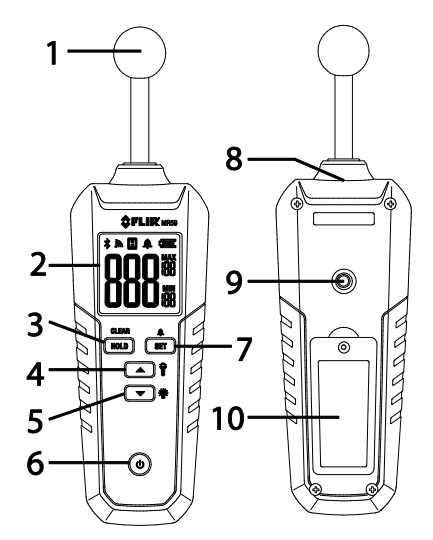

### FUNCTION BUTTON DESCRIPTION

| С<br>С        | Long press to power the meter ON/OFF                                                                                                    |
|---------------|----------------------------------------------------------------------------------------------------|
| CLEAR<br>HOLD | Long press to clear MIN/MAX memories<br>Short press to access/exit Data Hold mode                                                                                    |
| L<br>SET      | Long press to enable/disable the audible Alarm<br>Short press SET to access/exit the alarm threshold screen<br>(use the arrow buttons to change the threshold value) |
|               | In Alarm limit mode, increase the moisture alarm threshold                                                                                                    |
|               | In Alarm limit mode, decrease the moisture alarm threshold                                                                                                    |
| Ť             | Long press to switch work light ON/OFF                                                                                                    |
| <b>*</b>      | Long press to the switch display backlight ON/OFF                                                                                                    |

#### **DISPLAY DESCRIPTION**

- 1. Bluetooth<sup>®</sup> (BLE) icon (when connected)
- 2. Transmit icon (when connected)
- 3. Data Hold icon
- 4. Alarm enabled icon
- 5. Battery status icon
- 6. Maximum reading
- 7. Minimum reading
- 8. Moisture reading

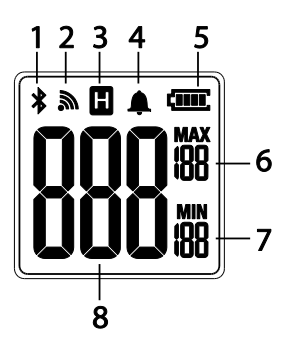

### **BLUETOOTH® COMMUNICATION**

To connect to a remote device running **FLIR Tools**<sup>™</sup>, turn on the remote device and start the **FLIR Tools**<sup>™</sup> application. Open **Instruments**, and search for the MR59 (the MR59 must be ON). Tap to connect to the MR59.

When connected to a device running the **FLIR Tools**<sup>™</sup> mobile app, the MR59 (using the **METERLINK**<sup>®</sup> protocol) continually sends readings for live display on the remote device. When connected to a compatible FLIR camera that supports **BLE** (Bluetooth<sup>®</sup> Low Energy), the MR59 continually sends meter readings for live display on the camera screen.

Download the **FLIR Tools**<sup>™</sup> mobile app from the Google Play<sup>™</sup> store, the Apple App store, or here: <u>https://www.flir.com/products/flir-tools-app/</u>

 When successful communication between the meter and a remote device or FLIR camera is established, the Bluetooth<sup>®</sup> icon x and the transmission

icon **a** appear on the meter display.

2. Refer to the **FLIR Tools**<sup>™</sup> help utility in the mobile app for detailed information regarding **FLIR Tools**<sup>™</sup>.

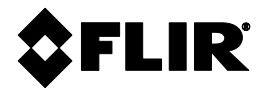

#### **Corporate Headquarters**

FLIR Systems. Inc. 2770 SW Parkway Avenue Wilsonville, OR 97070 USA Telephone: +1 503-498-3547

#### **Customer Support**

**Technical Support Website Technical Support Email** Service and Repair Email Customer Support Telephone http://support.flir.com TMSupport@flir.com Repair@flir.com +1 855-499-3662 option 3 (toll free)

Publication Identification No.: MR59-QS Release version: AA Release Date: Language:

# August 2018 en-US

#### Copyright © 2018 FLIR Systems, Inc.

All rights reserved including the right of reproduction in whole or in part in any form.

#### www.flir.com

FLIR MR59 - OUICK START

MR59-QS-en-US AA